## <オンライン研修についての Q&A>

## 令和5年度 主任介護支援専門員更新研修部会

|       |   | トノセフ府明               | なる                                | 事前資料のパ    |
|-------|---|----------------------|-----------------------------------|-----------|
|       |   | よくのる貝印               | 合え                                | ワーポイント    |
|       |   |                      |                                   | のページ      |
| 動画視聴に | 1 | 講義の動画視聴は、どこにアクセスした   | 神奈川県介護支援専門員協会のホームページの動画視聴に必要な ID  | PP8 • 9 • |
| ついて   |   | ら良いですか。              | とパスワードを入れて視聴します。講義は ZOOM ではありません。 | 10.       |
|       | 2 | 講義は順番通りに視聴すればよいです    | 記載されている講義の順番と演習の順番は違います。演習の科目の順   | PP4 · 22  |
|       |   | か。                   | 番で講義を視聴してください。演習の前に必ず視聴を終えておいてく   | 2 7       |
|       |   |                      | ださい。                              |           |
|       | 3 | 講義動画がいつまでたっても終わりませ   | 講義の「終了」をクリックしないと終わりません。また、「終了」をク  | PP 1 7    |
|       |   | ん。                   | リックせずに画面を閉じてしまうと、視聴したことになりませんので、  |           |
|       |   |                      | ご注意ください。                          |           |
|       | 4 | 「振り返り」のカウントダウンの時計が、  | 時間になるとクリックできるようになるので、残り1分になってから、  | PP 1 8    |
|       |   | 残り1分から、進みません。        | 1 分以上経過すれば次に進めますので、少しお待ちください。     |           |
|       | 5 | チャプターにある「事前課題」は提出しな  | 提出は不要です。                          | PP 2 0    |
|       |   | いで良いのですか。            |                                   |           |
|       | 6 | 視聴が全部終わってるか、心配です。確認  | 視聴を終えたチャプターは、グレーになってチェックが付いています。  | PP 2 4    |
|       |   | する方法はありますか。          | ご自身で確認していただき、確認だけのために事務局に電話はしない   |           |
|       |   |                      | でください。                            |           |
|       | 7 | 「はじめに」から「確認テスト(完了)」  | システムの仕様上、科目自体は事前課題を含めた進捗率が表示されま   | PP 2 4    |
|       |   | まで行ったのに、科目自体がグレーにな   | す。事前課題は行わないので、グレーにはなりません。科目ごとのチャ  |           |
|       |   | りません。進捗のバーも一杯になりませ   | プターが「はじめに」から「確認テスト(完了)」まで、グレーになっ  |           |
|       |   | ん。1 日目だけがグレーになっています。 | てチェックが付いていれば講義動画視聴は完了です。          |           |
|       | 8 | 動画視聴は、早送りやスキップして次の   | できません。確認テストも修了しないと次に進めません。コツコツ視聴  | PP 2 1    |
|       |   | チャプターに進めますか。         | してください。                           |           |

| 演 習    | 1 | 演習は、どのように参加しますか。       | 演習は、決まった日時に、ZOOM のアプリへ、ID とパスコードを入力    | PP3 • 4   |
|--------|---|------------------------|----------------------------------------|-----------|
| (ZOOM) |   |                        | してログインします。                             | • 2 7     |
| について   |   |                        |                                        |           |
|        | 2 | 名前の変更が、上手くできません。       | アプリにミーティング ID を入力する際に、下の欄に名前の入力ができ     | PP37 · 45 |
|        |   |                        | るマスがあります。そこで、3桁の受講番号と名前を入力して入室して       | • 4 6     |
|        |   |                        | ください。                                  |           |
|        | 3 | ZOOM の ID は、講義動画視聴とは、違 | 講義動画視聴と ZOOM の ID やパスコードは違います。よくご確認く   | PP 3      |
|        |   | いますか。                  | ださい。                                   |           |
| リアクショ  | 1 | 1日目のリアクションペーパーが、ありま    | 講義視聴だけなので、リアクションペーパーはありません。リアクショ       | PP 3 3    |
| ンペーパー  |   | せん。                    | ンペーパーは、演習について学んだことの記載事項となります。          |           |
| について   |   |                        |                                        |           |
|        | 2 | リアクションペーパーは ZOOM で、配   | ZOOM の演習終了後、県協会のホームページにアクセスしていただ       | PP33 · 34 |
|        |   | 布されますか。                | き、A コースリアクションペーパーをクリックすると「Google foam」 | • 3 5     |
|        |   |                        | になりますので、そこから入力してください。                  |           |
|        |   |                        |                                        |           |
| その他    | 1 | メールアドレスやパソコンが変わりまし     | 講義動画視聴や ZOOM での演習参加、リアクションペーパーの記入に     | PP 2      |
|        |   | たが、引き続き受講できますか。        | ついては、パソコンが変わっても、メールアドレスが変わっても関係あ       |           |
|        |   |                        | りませんので、どのパソコンから参加されても大丈夫です。途中で変更       |           |
|        |   |                        | しても問題ありません。事前に事務局への届け出は不要です。           |           |